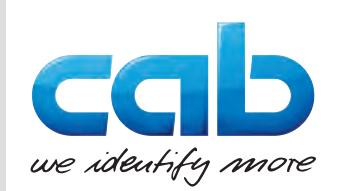

# Kezelési útmutató

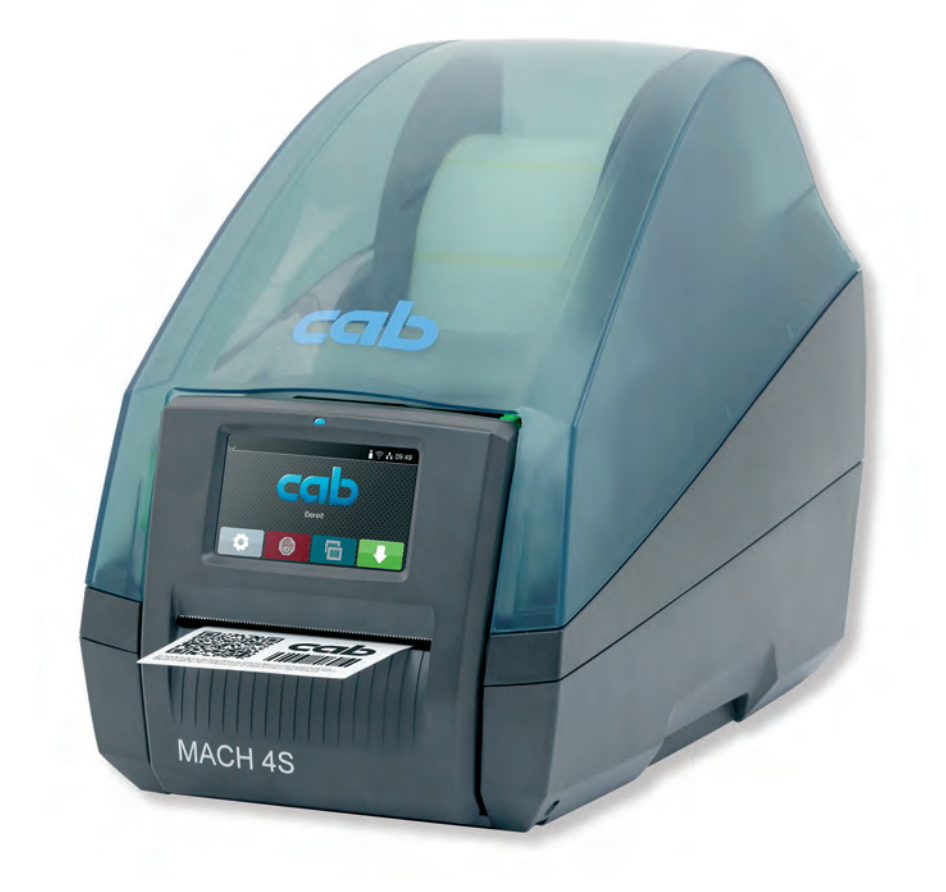

Címkenyomtató

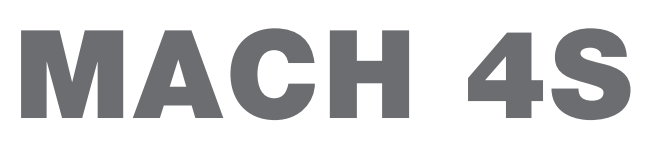

#### 2 Kezelési útmutató a következő termékekhez

| Termékcsalád | Típus        |                |
|--------------|--------------|----------------|
| MACH 4S      | -            | MACH 4.3S/200B |
|              | -            | MACH 4.3S/200P |
|              | -            | MACH 4.3S/200C |
|              | MACH 4S/300B | MACH 4.3S/300B |
|              | MACH 4S/300P | MACH 4.3S/300P |
|              | MACH 4S/300C | MACH 4.3S/300C |
|              | MACH 4S/600B | -              |
|              | MACH 4S/600P | -              |
|              | MACH 4S/600C | -              |

#### Kiadás: 2021. július – Cikksz. 9003118

#### Szerzői jog

A jelen dokumentum, valamint annak fordításai a cab Produkttechnik GmbH & Co KG tulajdonát képezik.

A dokumentum egészének vagy egyes részeinek az eredeti, rendeltetésszerű használattól eltérő céllal történő másolásához, feldolgozásához, sokszorosításához és terjesztéséhez a cab vállalat előzetes írásbeli engedélye szükséges.

#### Márkajelzések

A Windows a Microsoft Corporation bejegyzett áruvédjegye.

#### Szerkesztőség

Kérdéseivel vagy javaslataival kérjük, forduljon a cab Produkttechnik GmbH & Co KG vállalathoz annak németországi címén. **Aktualitás** 

A készülékek folyamatos továbbfejlesztése miatt eltérések lehetnek a jelen dokumentáció és a készülék között.

A naprakész kiadás a www.cab.de weboldalról tölthető le.

#### Szerződési feltételek

A szállítás és a szolgáltatások nyújtása a cab vállalat általános értékesítési feltételei alapján történik.

Franciaország cab Technologies S.à.r.l. Niedermodern Tel. +33 388 722501 www.cab.de/fr USA cab Technology, Inc. Chelmsford, MA Tel. +1 978 250 8321 www.cab.de/us

Mexikó cab Technology, Inc. Juárez Tel. +52 656 682 4301 www.cab.de/es Taiwan **cab Technology Co., Ltd.** Taipei

Taipei Tel. +886 (02) 8227 3966 <u>www.cab.de/tw</u>

Kína **cab (Shanghai) Trading Co., Ltd.** Shanghai Tel. +86 (021) 6236 3161 <u>www.cab.de/cn</u> Szingapúr **cab Singapore Pte. Ltd.** Singapore Tel. +65 6701 8691 <u>www.cab.de/en</u>

Dél-Afrika **cab Technology (Pty) Ltd.** Randburg Tel. +27 11 886 3580 <u>www.cab.de/za</u> 2

# Tartalomjegyzék

| 1               | Bevezetés                                                   |          |
|-----------------|-------------------------------------------------------------|----------|
| 1.1             | Megjegyzések                                                |          |
| 1.2             | Rendeltetésszerű használat                                  |          |
| 1.3             | Biztonsági utasítások                                       | 5        |
| 1.4             | Környezet                                                   | 5        |
| 2               | Telepítés                                                   | 6        |
| 2.1             | A készülék felépítése                                       | 6        |
| 2.2             | A készülék kicsomagolása és felállítása                     | 7        |
| 2.3             | A készülék csatlakoztatása                                  | 7        |
| 2.3.1           | Elektromos hálózatra csatlakoztatás                         | 7        |
| 2.3.2           | Csatlakoztatás számítógépre vagy számítógép-hálózatra       | 7        |
| 2.4             | A készülék bekapcsolása                                     | 7        |
| 3               | Érintőképernyős kijelző                                     |          |
| 3.1             | Kezdőképernyő                                               | 8        |
| 3.2             | Navigáció a menüben                                         |          |
| 4               | Anyag behelyezése                                           | 11       |
| 4.1             | Tekercses címkék behelyezése                                | 11       |
| 4.1.1           | Tekercsbefogó beigazítása                                   | 11       |
| 4.1.2           | A címketekercs behelyezése                                  |          |
| 4.1.3           | Címkék betöltése a továbbítóegységbe                        |          |
| 4.2             | Leporelló címkék betöltése                                  |          |
| 4.3             | Címkék betöltése leválasztó üzemmódban                      |          |
| 4.4             | A címkeszenzor kiválasztása és pozicionálása                |          |
| 4.4.1           | Címkeköz-érzékelők                                          |          |
| 4.4.2           |                                                             |          |
| 4.5<br>4.6      | Transzferfőlia futásának beállítása                         |          |
| F               | Nyomtotéüzem                                                | 40       |
| 5<br>5 1        | A popír bolodácápak oziplyzopizáláca                        |          |
| 5.1<br>5.2      | A papir halauasanak színkronizalasa                         | IO       |
| 53              | Leiepesi Mou                                                |          |
| 5.4             | Vágó üzemmód                                                |          |
| 6               |                                                             | 10       |
| 6 1             | Tisztilas                                                   |          |
| 0.1             | Nyoméhangar tigztítása                                      |          |
| 0.Z<br>6.3      | Nyomtatófai tisztítása                                      |          |
| 6.4             | A címkeszenzorok tisztítása                                 |          |
| 6.5             | A vágókések tisztítása                                      |          |
| 7               | Hihaelhárítás                                               | 21       |
| 71              | Hibakiielzáe                                                | 21<br>21 |
| 7.1             | Hibaiizenetek és hibaelhárítás                              |          |
| 7.3             | Probléma elhárítása                                         |          |
| 8               | Címkék / folvtonos anvag                                    | 24       |
| <b>0</b><br>Q 1 | Címkék / folytonos anyag mérete                             | 24<br>04 |
| 0.1<br>ຊ່າ      | UITINEN / TUTYTUTUS ATTYAY TTETETE                          |          |
| 0.Z<br>8 3      | Tükrözési jelölések méretei                                 | 20<br>סג |
| 8.4             | Kivágások méretei                                           |          |
| 0               | -<br>Engedélyek                                             | 00       |
| <b>9</b>        | CIIYeueiyek                                                 |          |
| 9.1<br>9.2      | AZ EO-megrererosegi nyirarkozarrar kapcsolatos tajekoztatas |          |
| 40              |                                                             | 20       |
| 10              | Cimszojegyzek                                               |          |

#### 4 1 Bevezetés

# 1.1 Megjegyzések

A fontos információkat és megjegyzéseket a jelen dokumentumban a következő módon jelöljük:

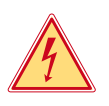

#### Veszély!

Az egészségre vagy az emberi életre közvetlen és jelentős mértékű veszélyt jelentő elektromos feszültségre hívja fel a figyelmet.

Olyan, nagy kockázatot jelentő veszélyre hívja fel a figyelmet, amely halált vagy súlyos sérülést okoz, ha

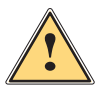

Veszély!

nem kerülik el.

Vigyázat! Olyan, közepes kockázatot jelentő veszélyre hívja fel a figyelmet, amely halált vagy súlyos sérülést okozhat, ha nem kerülik el.

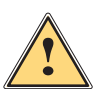

#### Figyelem!

Olyan, kis kockázatot jelentő veszélyre hívja fel a figyelmet, amely enyhe vagy mérsékelten súlyos sérülést okozhat, ha nem kerülik el.

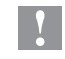

i

#### Figyelmeztetés!

Anyagi kár vagy minőségromlás veszélyére hívja fel a figyelmet.

#### Fontos tudnivaló!

A munkafolyamat megkönnyítését szolgáló tanácsok vagy a fontos munkafázisokkal kapcsolatos megjegyzések.

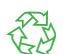

#### Környezetvédelmi javaslatok

Cselekvési utasítások

Környezet!

- > Hivatkozások fejezetekre, tételekre, ábrákra vagy dokumentumokra
- \* Opció (tartozék, periféria, speciális felszereltség)
- ldő Megjelenítés a kijelzőn

#### 1.2 Rendeltetésszerű használat

- A készülék a műszaki ismeretek jelenlegi szintjének és az elismert biztonságtechnikai szabályoknak megfelelően készült. Ennek ellenére előfordulhat, hogy használata során a felhasználó vagy harmadik fél élete és testi épsége kockázatnak lesz kitéve, illetve a készülék vagy más tárgyak károsodnak.
- A készüléket csak műszakilag kifogástalan állapotban, rendeltetésszerűen, illetve biztonság- és veszélytudatosan szabad üzemeltetni a kezelési útmutatóban foglaltak betartásával.
- A készülék kizárólag megfelelő anyagok nyomtatására szolgál. A készülék ettől eltérő vagy ezen túlmutató célú használata nem rendeltetésszerű használatnak minősül. A rendeltetési céltól eltérő használatból származó károkért a gyártó/szállító nem vállal felelősséget, a kockázatot ezért egyedül a felhasználó viseli.
- A rendeltetésszerű használathoz tartozik a kezelési útmutató betartása is, ideértve a gyártó által megadott karbantartási javaslatok és előírások betartását is.

#### 1 Bevezetés

## 1.3 Biztonsági utasítások

- A készüléket 100 V 240 V-os váltakozó feszültségű elektromos hálózatról történő üzemeltetésre tervezték. Kizárólag védő földeléssel ellátott csatlakozóaljzatokra csatlakoztatható.
- A készüléket csak olyan készülékekkel szabad összekötni, amelyek törpefeszültséget vezetnek.
- A csatlakozások létrehozása vagy bontása előtt kapcsolja ki az összes érintett készüléket (számítógépet, nyomtatót, tartozékot).
- A készüléket csak száraz környezetben működtesse, és ne tegye ki nedvességnek (fröccsenő víz, köd stb.).
- A készüléket ne üzemeltesse robbanásveszélyes légkörű környezetben.
- A készüléket ne üzemeltesse magasfeszültségű vezetékek közelében.
- Ha a készüléket nyitott fedéllel működtetik, akkor ügyelni kell rá, hogy a ruházat, a haj, az ékszerek vagy hasonlók ne érintkezhessenek nyitott, forgó alkatrészekkel.
- A készülék vagy annak részei nyomtatás közben felforrósodhatnak. Működés közben ne érintse meg ezeket, anyagcserélés vagy kiszerelés előtt pedig várja meg, míg lehűlnek.
- Csak a jelen kezelési útmutatóban leírt műveleteket hajtsa végre. További munkákat csak képzett szakember vagy szerviztechnikus végezhet a készüléken.
- Az elektromos részegységeken és azok szoftverén történő nem szakszerű beavatkozás üzemzavart okozhat.
- Más, a készüléken nem szakszerűen elvégzett munka vagy módosítás is veszélyeztetheti az üzembiztonságot.
- A szervizmunkákat mindig minősített műhellyel végeztesse el, amely rendelkezik a munkák elvégzéséhez szükséges szakmai ismerettel és szerszámokkal.
- A készülékekre különböző, veszélyekre figyelmeztető matricák vannak felhelyezve.
   Ezeket a figyelmeztető matricákat ne távolítsa el, ellenkező esetben a veszélyek nem lesznek felismerhetők.
- A hangnyomásszint üzem közben kevesebb, mint 70 dB(A).

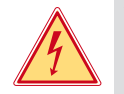

## Veszély!

Életveszély a hálózati feszültség miatt.

Ne nyissa ki a készülékházat.

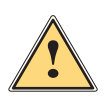

# Vigyázat!

A berendezés besorolása szerint az "A" osztályba tartozik. Lakókörnyezeten belül a berendezés rádiózavarokat okozhat. Ebben az esetben az üzemeltetőtől elvárható, hogy megfelelő intézkedéseket tegyen ennek elhárítására.

#### 1.4 Környezet

- A használt készülékek értékes újrahasznosítható anyagokat tartalmaznak, amelyek újrahasznosításáról gondoskodni kell.
- A maradék hulladéktól elkülönítve, megfelelő gyűjtőhelyre szállítva kell ártalmatlanítani.
- A nyomtató moduláris felépítése révén könnyen szétszedhető alkotóelemeire.
- Gondoskodjon az alkatrészek újrahasznosításáról.
- A készülék elektronikus nyomtatott áramköre lítium-ion elemmel van felszerelve.
- Ezeket helyezze közforgalmú használtelem-gyűjtő tartályokba, vagy ártalmatlanítsa hivatalos hulladékgazdálkodó helyeken.

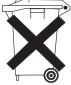

# 6 2 Telepítés

# 2.1 A készülék felépítése

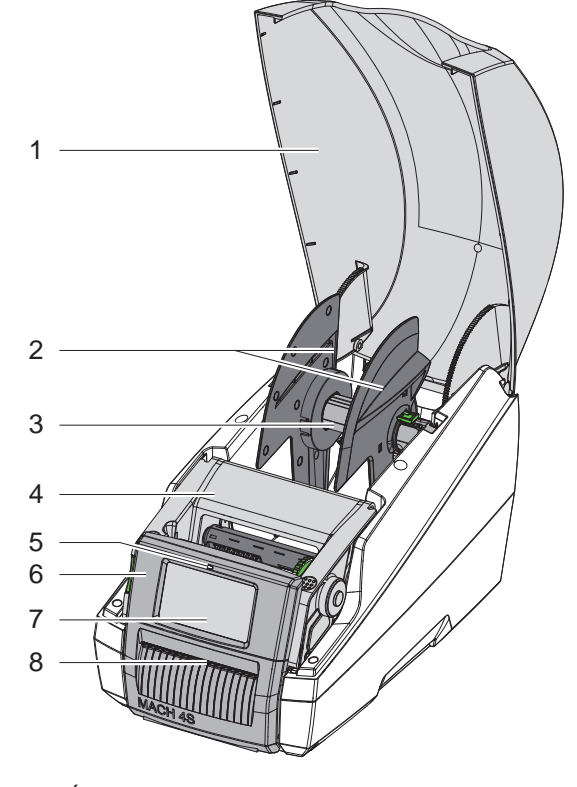

- 1 Fedél
- 2 Margóbeállító tárcsa
- 3 Tekercsbefogó
- 4 Nyomtatómű
- 5 "Készülék bekapcsolva" LED
- 6 Kezelőfelület
- 7 Érintőképernyős kijelző
- 8 Címkekiadó

1. ábra Áttekintés

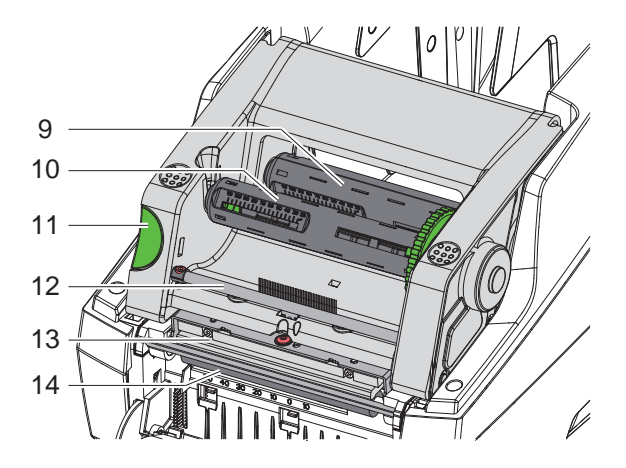

2. ábra Nyomtatómű

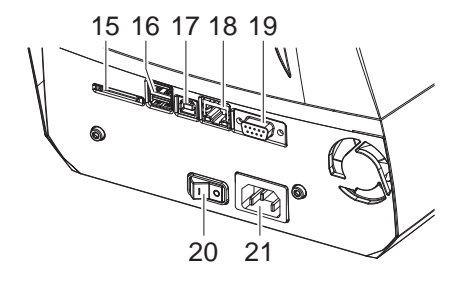

15 SD-kártyanyílás

11 Kireteszelő gomb

13 Nyomtatófej

14 Nyomóhenger

12 Transzferfólia terelőeleme

9

16 2 USB master interfész a billentyűzet, a szkenner, az USB-adattároló, a Bluetoothadapter vagy a szervizkulcs számára

Transzferfólia-lecsévélő központi egysége

10 Transzferfólia-felcsévélő központi egysége

- 17 USB full speed slave interfész
- 18 Ethernet 10/100 Base-T
- 19 RS-232 interfész
- 20 Hálózati kapcsoló
- 21 Hálózati csatlakozó

3. ábra Csatlakozások

#### 2 Telepítés

#### 2.2 A készülék kicsomagolása és felállítása

- Emelje ki a címkenyomtatót a kartondobozból a tartófüleknél fogva.
- Ellenőrizze a címkenyomtató esetleges szállítási sérüléseit.
- Ellenőrizze a szállítási terjedelem hiánytalanságát.
- Szállítási terjedelem:
- Címkenyomtató
- Hálózati kábel
- USB-kábel
- Kezelési útmutató

#### Fontos tudnivaló!

A későbbi szállításokhoz őrizze meg az eredeti csomagolást.

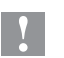

i

#### Figyelmeztetés!

A készülék és a nyomóanyagok pára és nedvesség miatt sérülhetnek.

- A címkenyomtatót csak száraz és fröccsenő víz ellen védett helyen állítsa fel.
- ▶ Helyezze a nyomtatót egy sík felületre.

## 2.3 A készülék csatlakoztatása

A szériakivitelben rendelkezésre álló interfészeket és csatlakozásokat az 3. ábra mutatja.

#### 2.3.1 Elektromos hálózatra csatlakoztatás

A nyomtató széles tápfeszültség-tartományú adapterrel van felszerelve. A készülék beavatkozás nélkül üzemeltethető 230 V~/50 Hz vagy 115 V~/60 Hz hálózati feszültségről.

- 1. Győződjön meg róla, hogy a készülék ki van kapcsolva.
- 2. Dugja be a hálózati kábelt a hálózati aljzatba (21).
- 3. A hálózati kábel csatlakozódugóját földelt csatlakozóaljzatba dugja be.

#### 2.3.2 Csatlakoztatás számítógépre vagy számítógép-hálózatra

1

#### Figyelmeztetés!

Az elégtelen vagy hiányzó földelés következtében üzemzavarok léphetnek fel működés közben. Ügyeljen arra, hogy a címkenyomtatóra csatlakoztatott összes számítógép és összekötőkábel földelt legyen.

A címkenyomtatót a célra alkalmas kábellel csatlakoztassa a számítógépre vagy a hálózatra.

Az egyes interfészek konfigurációjának részletes ismertetését lásd  $\triangleright$  Konfigurációs útmutató.

#### 2.4 A készülék bekapcsolása

Ha minden csatlakozást létrehozott:

Kapcsolja be a nyomtatót a hálózati kapcsolóval (20). A nyomtató rendszerellenőrzést végez, majd a kijelzőn (7) megjelenik a Kész rendszerállapot. 7

#### 8 3 Érintőképernyős kijelző

Az érintőképernyős kijelzővel vezérelheti a felhasználó a nyomtató működését, például:

- nyomtatási feladatok megszakítása, folytatása vagy leállítása, •
- nyomtatási paraméterek beállítása, például: a nyomtatófej fűtési energiája, a nyomtatási sebesség, az interfészek konfigurációja, a nyelv és a pontos idő (> Konfigurációs útmutató),
- stand alone üzemeltetés vezérlése az adathordozó egységgel (> Konfigurációs útmutató),
- firmware-frissítés elvégzése (> Konfigurációs útmutató). •

Több funkció és beállítás vezérelhető a nyomtató saját parancsaival szoftveralkalmazások segítségével vagy a számítógéppel történő közvetlen programozással is. Részletek > Programozási útmutató.

Az érintőképernyős kijelzőn végrehajtott beállítások a címkenyomtató alapbeállítását szolgálják.

#### Fontos tudnivaló!

Előnyös, ha az egyes nyomtatási feladatoknak megfelelő beállításokat a szoftverben végzik el.

#### 3.1 Kezdőképernyő

i

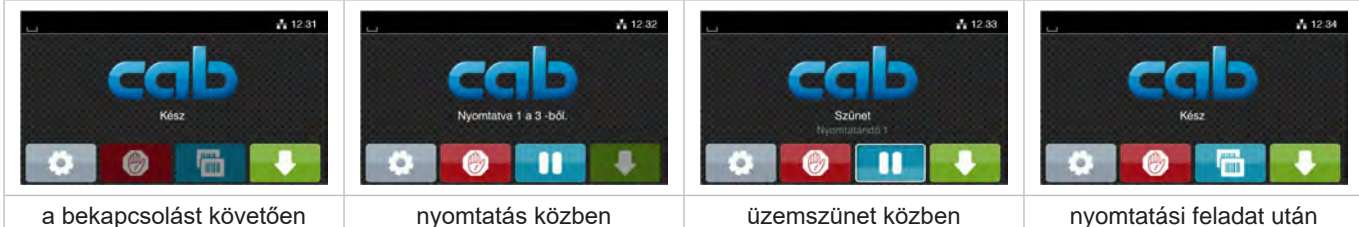

a bekapcsolást követően

Fontos tudnivaló!

#### Kezdőképernyő 4. ábra

Az érintőképernyő ujjal való közvetlen érintéssel működik:

- Az egyes menük megnyitásához és a menüpontok kiválasztásához érintse meg röviden a megfelelő szimbólumot.
- A listákban való görgetéshez húzza az ujját felfelé vagy lefelé a kijelzőn.

| Ø   | Ugrás a menübe                    |   | Az utolsó címke ismétlése                                 |
|-----|-----------------------------------|---|-----------------------------------------------------------|
| -11 | A nyomtatási feladat megszakítása | Ø | Az összes nyomtatási feladat megsza-<br>kítása és törlése |
| -11 | A nyomtatási feladat folytatása   |   | A címke kitolása                                          |

1. táblázat A képernyőn megjelenő kapcsolófelületek

#### 1

Az inaktív kapcsolófelületek elsötétítve jelennek meg.

# 3 Érintőképernyős kijelző

Bizonyos szoftver- és hardverkonfigurációk esetén egyéb szimbólumok is megjelennek a kezdőképernyőn:

| ப <b>1</b> 2.35                                       | L 12.37                                                  | ப <b>க்</b> 12.38                                           |
|-------------------------------------------------------|----------------------------------------------------------|-------------------------------------------------------------|
| Kász B                                                | Nyontatva 1 a 5-ból.<br>V a rákoz de PUBITASPA.          |                                                             |
| lgény szerinti nyomtatás nyomtatási<br>feladat nélkül | lgény szerinti nyomtatás a<br>nyomtatási feladaton belül | Közvetlen vágás<br>vágókéssel rendelkező készülék<br>esetén |

#### 5. ábra A képernyőn megjelenő opcionális kapcsolófelületek

| Egyetlen címke nyomtatásának indítása<br>a nyomtatási feladatban leválasztással,<br>vágással stb. | * | Közvetlen vágás indítása anyagtovábbítás<br>nélkül. |
|---------------------------------------------------------------------------------------------------|---|-----------------------------------------------------|
|---------------------------------------------------------------------------------------------------|---|-----------------------------------------------------|

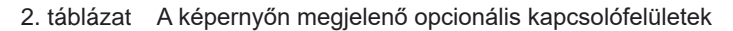

A fejlécben – konfigurációtól függően – különböző információk jelennek meg widgetek formájában:

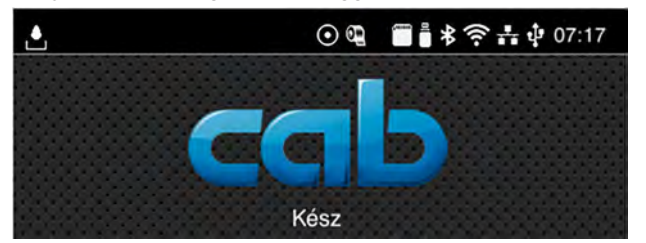

6. ábra A fejlécben megjelenő widgetek

| Ŀ       | Az interfészen keresztüli adatfogadást hulló vízcsepp jelöli                                                                                        |
|---------|----------------------------------------------------------------------------------------------------|
| $\odot$ | Az Adatfolyam mentése funkció aktív ▷ Konfigurációs útmutató<br>A fogadott adatokat egy .lbl-fájlban menti a rendszer.                              |
| Ð       | Előzetes figyelmeztetés a fólia végére ▷ Konfigurációs útmutató<br>A tartalék fóliatekercs felhasználható átmérője a beállított érték alá csökkent. |
| (****** | SD-kártya telepítve                                                                                                    |
| Ë       | USB-adattároló telepítve                                                                                                    |
| *       | Szürke: Bluetooth-adapter telepítve, fehér: aktív Bluetooth-kapcsolat                                                                               |
| (()     | Aktív Wi-Fi-kapcsolat                                                                                                    |
|         | A fehér ívek száma a Wi-Fi-térerőt jelöli.                                                                                                    |
| ***     | Aktív Ethernet-kapcsolat                                                                                                    |
| ÷       | Aktív USB-kapcsolat                                                                                                    |
| abc     | Aktív abc-funkció                                                                                                    |
| 07:17   | Pontos idő                                                                                                    |

3. táblázat A kezdőképernyőn megjelenő widgetek

# 10 3 Érintőképernyős kijelző

# 3.2 Navigáció a menüben

| L 1231<br>Kész<br>() () () () () () () () () () () () () ( | <ul> <li>■ Image: Bandland Bandland</li> <li>Mernal</li> <li>Wedelern</li> <li>Wedelern</li> <li>Disgresetike</li> <li>Ensite</li> <li>Ensite</li> <li>Ensite</li> <li>Ensite</li> <li>Ensite</li> </ul> | Cimke betöltése     Fájlusta nyomtatása      Adattárolás     Fájlok másolása     Fájlok másolása     Fájlok másolása     Háttórtár formázása     Adattárótár formázása     Adatértelmezelt háttórtár     SD-kánya |
|------------------------------------------------------------|----------------------------------------------------------------------------------------------------|----------------------------------------------------------------------------------------------------|
| Kezdőszint                                                 | Kiválasztási szint                                                                                                    | Paramétereket/funkciókat tartalmazó<br>szint                                                                                                    |

7. ábra Menüszintek

- A menübe való belépéshez nyomja meg a gombot a kezdőszinten.
- Válassza ki a témát a kiválasztási szinten.
   Az egyes témák további kiválasztási szinteket tartalmazó alstruktúrával rendelkeznek.
   A gombbal egy szinttel feljebb léphet, a gombbal visszaléphet a kezdőszintre.
- ▶ Folytassa a kiválasztást, amíg el nem éri a paramétereket/funkciókat tartalmazó szintet.
- Válassza ki a funkciót. Előfordulhat, hogy a nyomtató a funkciót egy előkészítő dialógus után hajtja végre.
   vagy –

Válassza ki a paramétert. A beállítási lehetőségek az adott paraméter típusától függenek.

| Hálózati<br>szolgáltatás FTP V<br>Webbely V<br>Webszolgáltatás | Nyomtatàs sebesolo<br>Nyomtatàs sebesolo<br>Nyomtatàs seb | Nyomatas pozció Y   | idd<br>Crak<br>12<br>Bo<br>Percek<br>49 |
|----------------------------------------------------------------|----------------------------------------------------------------------------------------------------|---------------------|-----------------------------------------|
| logikai paraméter                                              | kiválasztási paraméter                                                                                                    | numerikus paraméter | dátum/idő                               |

8. ábra Példák a paraméter-beállításra

|          | Csúszka az érték körülbelüli beállításához                               |
|----------|--------------------------------------------------------------------------|
|          | Az érték csökkentése lépésenként                                         |
| <b>E</b> | Az érték növelése lépésenként                                            |
| ×        | Kilépés a beállításból mentés nélkül                                     |
|          | Kilépés a beállításból mentéssel                                         |
|          | A paraméter ki van kapcsolva, a gomb megnyomása bekapcsolja a paramétert |
|          | A paraméter be van kapcsolva, a gomb megnyomása kikapcsolja a paramétert |

4. táblázat Kapcsolófelületek

10

#### 4 Anyag behelyezése

# 4.1 Tekercses címkék behelyezése

#### 4.1.1 Tekercsbefogó beigazítása

Különböző átmérőjű címketekercsek kaphatóak. A margóbeállítók (1, 4) levehető adapterekkel (2) vannak ellátva, hogy behelyezhetők legyenek a 76 mm-es magátmérőjű címketekercsek vagy adapter nélkül a 38–75 mm-es magátmérőjű címketekercsek.

#### Fontos tudnivaló!

i

Max. 25 mm szélességű és 38 - 75 mm magátmérőjű görgők esetében felszerelt adapterrel (2) rendelkező görgőtartókat használjon.

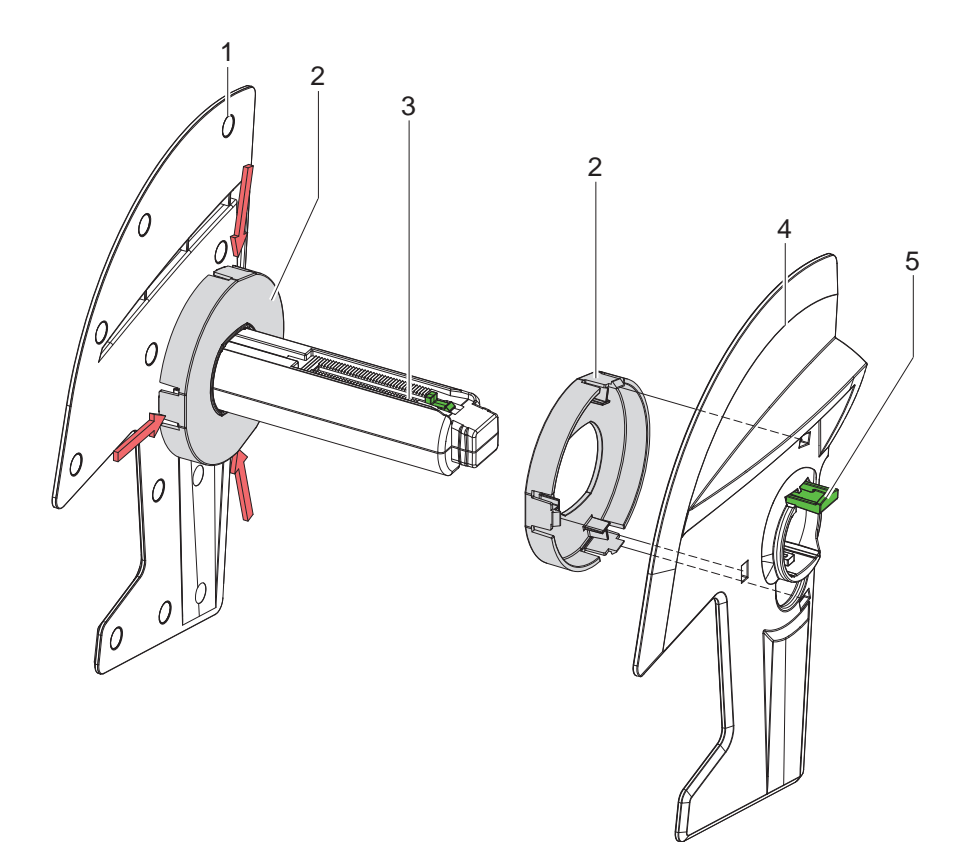

9. ábra Tekercsbefogó beigazítása

#### Az adapterek leszerelése

- Nyissa fel a fedelet, és vegye ki a nyomtatóból a tekercsbefogót (3) a margóbeállítókkal (1, 4) együtt.
- Nyomja le a kart (5), és vegye le a margóbeállítót (4) a tekercsbefogóról (3).
- Nyomja össze az adaptert (2) a képen látható 3 nyomóponton, és húzza le.

#### Az adapterek felszerelése

▶ Helyezze fel az adaptert (2), és pattintsa a helyére.

#### 12 4 Anyag behelyezése

# 4.1.2 A címketekercs behelyezése

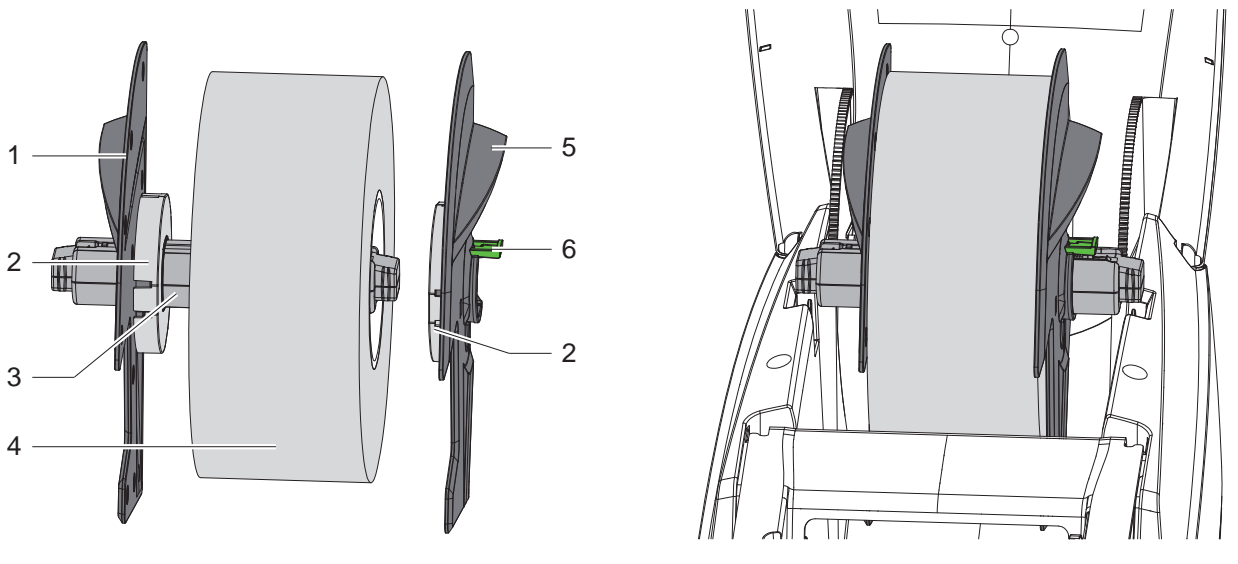

10. ábra A címketekercs behelyezése

- Nyissa fel a fedelet, és vegye ki a nyomtatóból a tekercsbefogót (3) a margóbeállítókkal (1, 5) együtt.
- Nyomja le a kart (6), és vegye le a margóbeállítót (5) a tekercsbefogóról (3).
- Tolja rá a címketekercset (4) a tekercsbefogóra (3) és adott esetben az adapterre (2) is. Ügyeljen arra, hogy a lecsévélt csíkon lévő címkék felfelé nézzenek.
- A margóbeállítót (5) helyezze vissza a tekercsbefogóra (3), és a kart (6) lenyomva tolja neki a címketekercsnek. Ekkor a margóbeállítók maguktól középre igazítják a címketekercset.
- Helyezze a tekercsbefogót a nyomtatóba.

# 4.1.3 Címkék betöltése a továbbítóegységbe

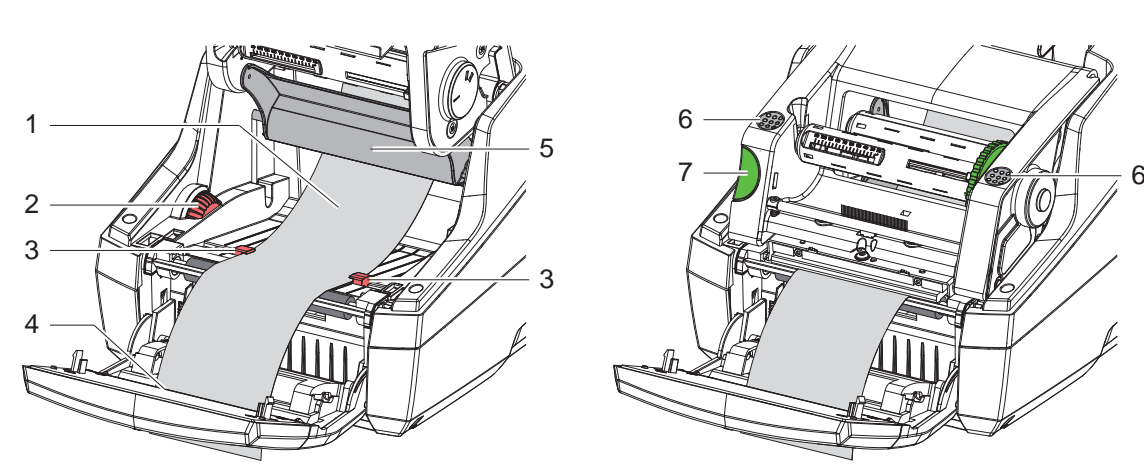

11. ábra Címkék betöltése a továbbítóegységbe

- Hajtsa le a kezelőfelületet.
- Nyomja meg a kireteszelőgombot (7), és hajtsa fel a nyomtatóművet.
- A címkeanyagot vezesse el előrefelé a terelőelem (5) alatt egészen a kezelőfelületen lévő címkekiadóig (4), majd azon át.
- Tekerje szét a megvezető elemeket (3) az állítókerékkel (2) egészen addig, amíg a címke közéjük nem fér. Nyomja le a címkecsíkot, a megvezető elemeket (3) pedig állítsa vissza szorosan a címke széleihez.
- Hajtsa le a nyomtatóművet, és óvatosan fejtsen ki nyomást a jelzett felületekre (6), amíg az egység mindkét oldalon a helyére nem kattan.
- A leválasztó üzemmódhoz lásd ▷ 4.3, 14. oldal. A letépési és vágó üzemmódhoz: Döntse meg kissé a kezelőfelületet, és zárja le a fedelet.

### 4 Anyag behelyezése

## 4.2 Leporelló címkék betöltése

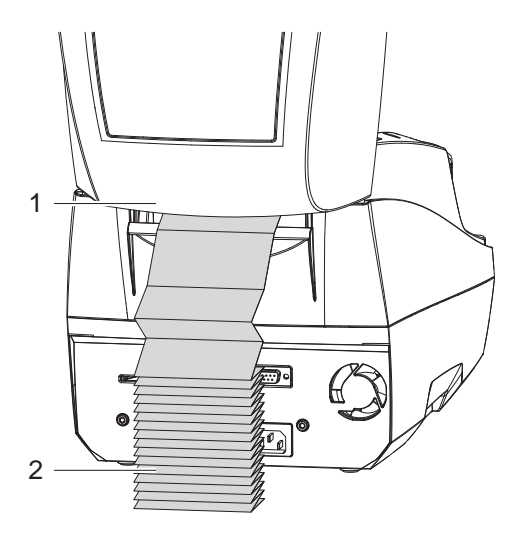

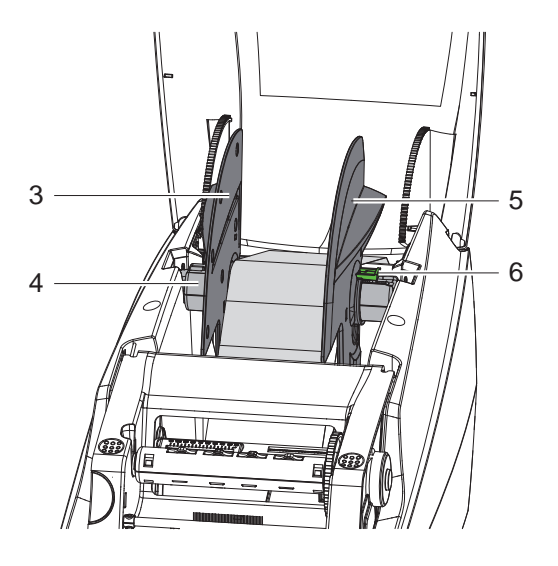

12. ábra Leporelló címkék betöltése

- Helyezze a leporelló címkéket (2) kötegestül a nyomtató mögé. Ügyeljen arra, hogy a csíkon lévő címkék felfelé nézzenek.
- Nyissa fel a fedelet, és hajtsa le a kezelőfelületet.
- Vezesse át a leporelló címkéket a fedél alatt.
- Vegye le az adaptereket a margóbeállítókról, >4.1.1, 11. oldal majd helyezze vissza a tekercsbefogót a margóbeállítókkal együtt.
- Vezesse át a címkéket a margóbeállítók (3, 5) között a tekercsbefogón (4).
- Nyomja le a kart (6), majd tolja neki a margóbeállítókat (3, 5) a címkéknek. Ekkor a margóbeállítók maguktól középre igazítják a címkéket.
- ► Címkék betöltése a továbbítóegységbe ▷4.1.3, 12. oldal.

### 14 4 Anyag behelyezése

## 4.3 Címkék betöltése leválasztó üzemmódban

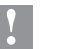

#### Figyelmeztetés!

A nyomtatót úgy helyezze el, hogy a hordozóanyag akadálytalanul futhasson le. Az anyagelakadás hibákat okozhat nyomtatás közben!

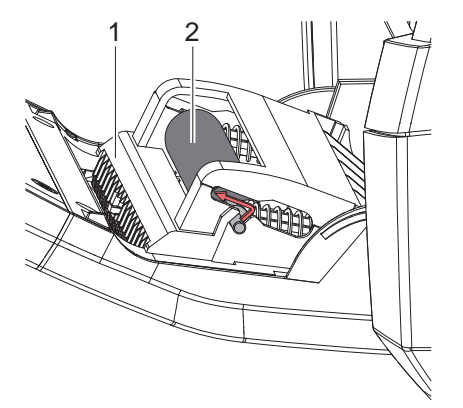

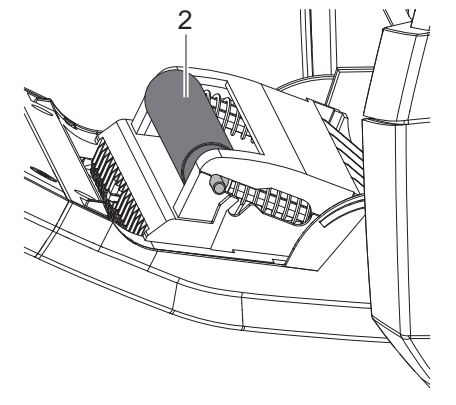

A szorítóhenger parkolóállásban

A szorítóhenger munkaállásban

- 13. ábra A szorítóhenger aktiválása
- A kezelőfelületben (1) található szorítóhengert (2) állítsa parkolóállásból munkaállásba. Ehhez nyomja meg a henger mindkét végét, majd mozgassa munkaállásba a hengert.

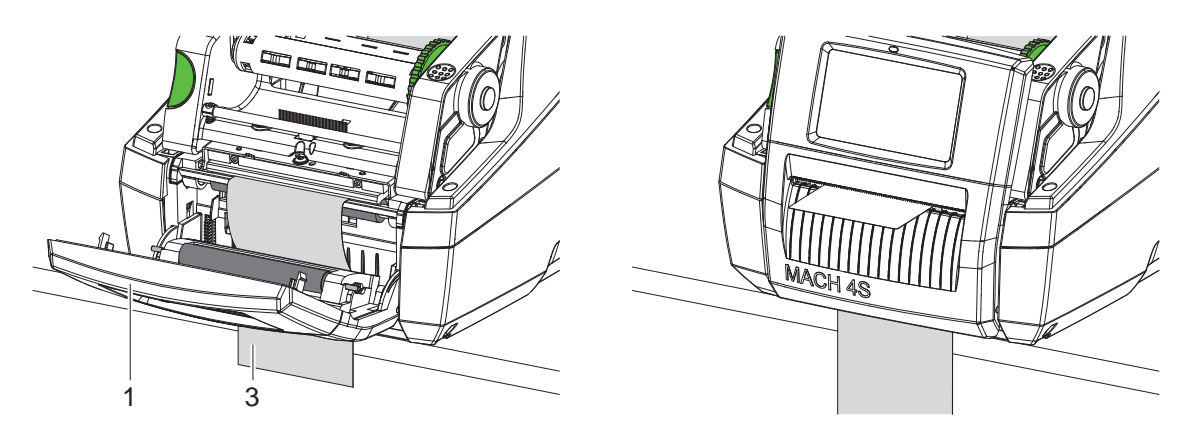

14. ábra Címkék betöltése leválasztó üzemmódban

- ▶ A címkeanyag betöltése: ▷4.1, 11. oldal vagy 4.2, 13. oldal.
- A címkeanyag első kb. 15 cm-éről távolítsa el a címkéket.
- Vezesse ki a hordozóanyagot (3) lefelé a készülékből a kezelőfelület (1) és a nyomtató között.
- ▶ Hajtsa fel a kezelőfelületet, és zárja vissza a fedelet.
- ► A szinkronizálás elvégzése: > 5.1, 18. oldal.

#### 4 Anyag behelyezése

## 4.4 A címkeszenzor kiválasztása és pozicionálása

#### 4.4.1 Címkeköz-érzékelők

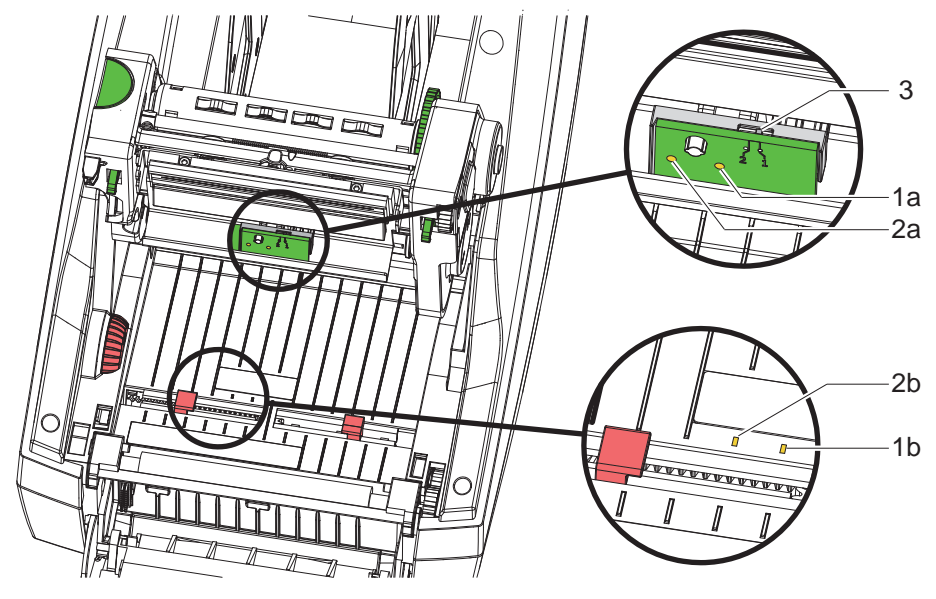

15. ábra A címkeköz-érzékelő kiválasztása

A nyomtató két, egymással felváltva használható, átmenőfény-érzékelés elvén működő címkeköz-érzékelővel (1, 2) rendelkezik, amelyek a címke kezdetének és az anyag végének felismerésére szolgálnak.

Az adóegységek (1a, 2a) a nyomtatóműben, a vevőegységek (1b, 2b) pedig a továbbítóegységben találhatók.

Általában az (1) címkeköz-érzékelő van használatban. Ez alkalmas mind az egysávos, mind pedig a páratlan számú többsávos címkék használatához is.

A páros számú többsávos – például két- vagy négysávos – címkék használata során kézileg kell átváltani a (2) címkeköz-érzékelőre:

- Nyissa fel a fedelet, hajtsa le a kezelőfelületet, nyomja meg a kireteszelőgombot, majd hajtsa fel a nyomtatóművet.
- A kapcsolót (3) állítsa be a kívánt módon: az (1) címkeköz-érzékelő használatához – állítsa a kapcsolót az "1" állásba (alapbeállítás), a (2) címkeköz-érzékelő használatához – állítsa a kapcsolót a "2" állásba.
- > Zárja vissza a nyomtatóművet, hajtsa fel a kezelőfelületet, végül zárja vissza a fedelet.

#### Fontos tudnivaló!

A szoftveren keresztül nincs mód az érzékelők közötti váltásra.

#### 4.4.2 Tükrözésérzékelő

ĭ

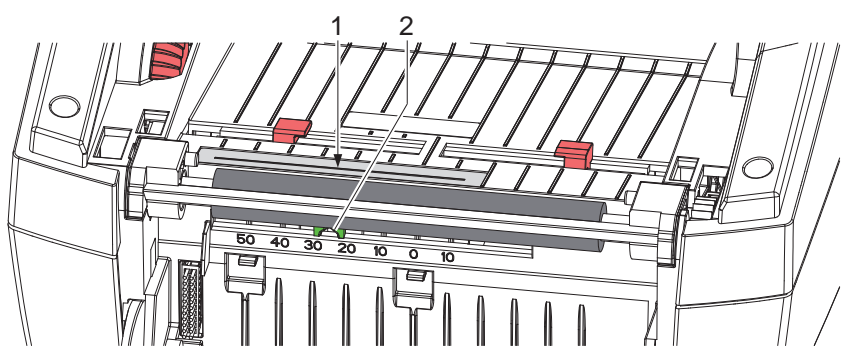

16. ábra A tükrözésérzékelő pozicionálása

A tükrözésérzékelő (1) felismeri a címkeanyag hátoldalán található jelöléseket. A szenzor a jelölések helyzetéhez igazítható, ha a csúszka (2) segítségével eltolja a továbbítás irányára keresztben:

- Adja meg a fényvisszaverő jelölések távolságát az anyag közepétől.
- Hegyes szerszám segítségével mozgassa a csúszkát (2) a kívánt állásba. Az érzékelő középvonaltól mért távolsága megjelenik a skálán.

## 16 4 Anyag behelyezése

#### 4.5 Transzferfólia betöltése

A

Fontos tudnivaló!

Direkt hőnyomtatás esetén ne töltsön be transzferfóliát!

Figyelmeztetés!

Szennyeződésveszély.

A transzferfólia betöltésekor ügyeljen arra, hogy a bevonatolt oldal a címkék felé nézzen.

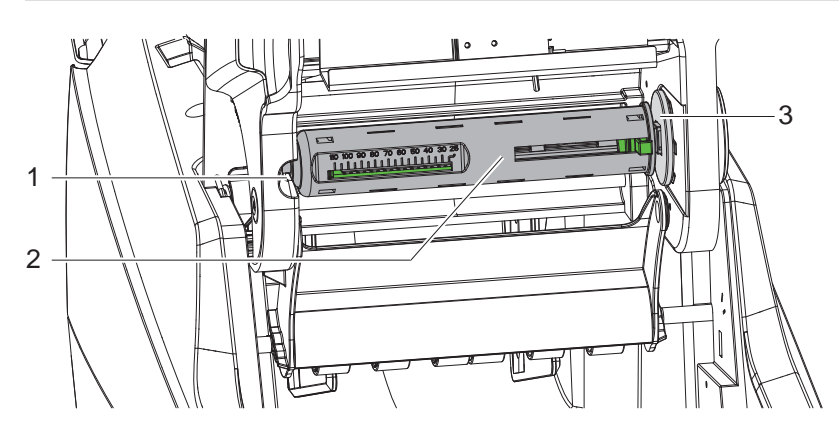

17. ábra A lecsévélőn lévő transzferfóliamag eltávolítása

- Nyissa fel a fedelet, majd hajtsa le a kezelőfelületet és a nyomtatóművet.
- A transzferfóliamagot (2) tolja el jobbra, húzza ki a vezetővájatból (1) bal oldali irányban, és vegye ki.

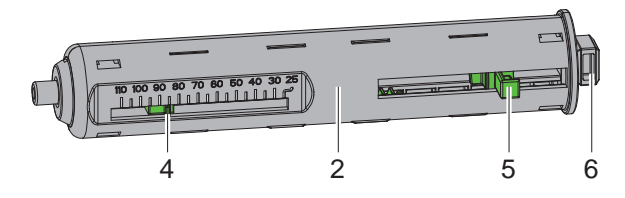

18. ábra A transzferfóliamag beigazítása

- Igazítsa a transzferfóliamagot (2) a fóliatekercs szélességéhez.
   Ehhez használja a tolattyút (5), és tolja el úgy, hogy a mutató (4) a kívánt tekercsszélességet mutassa a skálán.
- Tolja a fóliatekercset a magra (2) a tolattyúig (5). Ügyeljen arra, hogy a transzferfólia bevonatolt oldala (11) a címkeanyag felé nézzen.
- A mag derékszögű végét (6) nyomja neki a tekercsbefogón (3) lévő rugónak, a bal oldali végét pedig tolja ütközésig a vezetővájatba (1).
- Hajtsa le a nyomtatóművet (de ne pattintsa a helyére).

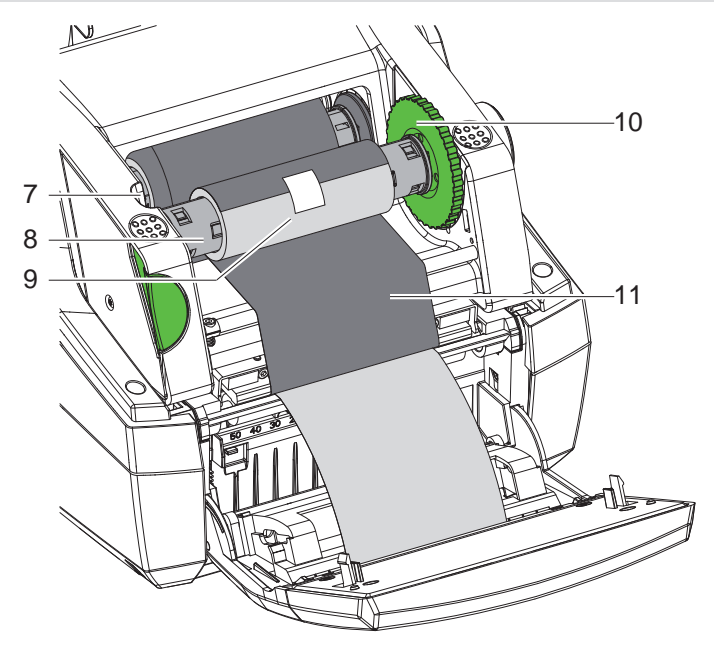

19. ábra A transzferfólia betöltése

- Az eddigiekben leírt módon vegye ki, majd állítsa be a felcsévélőn lévő transzferfóliamagot (8).
- Tolja az üres kartonpapír magot (9) a transzferfóliamagra (8) a tolattyúig.
- A mag derékszögű végét nyomja neki a feszítőkerékben (10) lévő rugónak, a bal oldali végét pedig tolja ütközésig a vezetővájatba (7).
- Vezesse a transzferfóliát (11) a nyomtatófejen át a felcsévélőhöz, majd rögzítse ragasztószalaggal az üres kartonpapír magon (9).

Tartsa be a képen jelzett csévélési irányt, és ügyeljen arra, hogy a fólia ne csavarodjon meg.

- Forgassa a feszítőkereket (10) a csévélési irányba addig, amíg a fólia feszesen nem illeszkedik a helyére.
- > Zárja vissza a nyomtatóművet, hajtsa fel a kezelőfelületet, végül zárja vissza a fedelet.

# 4.6 Transzferfólia futásának beállítása

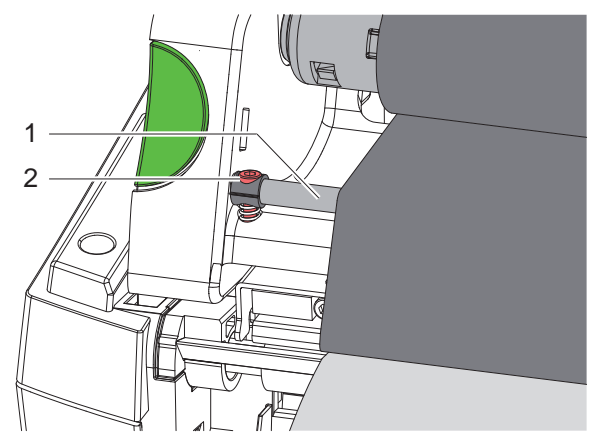

20. ábra Transzferfólia futásának beállítása

A transzferfólián képződő gyűrődések hibákat okozhatnak a nyomtatási képen. A gyűrődés elkerülése érdekében el kell végezni a transzferfólia-terelőelem (1) finombeállítását.

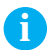

#### Fontos tudnivaló!

A finombeállítást legjobb nyomtatás közben végezni.

Imbuszkulccsal forgassa el a csavart (2), és figyelje a fólia viselkedését. A csavart az óramutató járásával megegyező irányba forgatva a transzferfólia jobb széle, az ellenkező irányba forgatva pedig a bal széle feszül meg.

#### 18 5 Nyomtatóüzem

1

#### Figyelmeztetés!

A nyomtatófej a szakszerűtlen kezelés miatt megsérülhet!

- A nyomtatófej alsó oldalát ne érintse meg az ujjaival vagy éles tárgyakkal.
- Ügyeljen arra, hogy semmilyen szennyeződés ne legyen a címkéken.
- Ügyeljen arra, hogy a címkék felülete sima legyen. A durva felületű címkék csiszolóhatást fejtenek ki, így csökkentik a nyomtatófej élettartalmát.

A lehető legkisebb hőmérsékletű nyomtatófejjel nyomtasson.

A nyomtató akkor üzemkész, ha valamennyi csatlakozás létrejött, és a címkék vagy adott esetben a transzferfólia be van töltve a készülékbe.

### 5.1 A papír haladásának szinkronizálása

A címkeanyag betöltését követően leválasztó vagy vágó üzemmódban szinkronizálni kell a papír haladását. Ekkor a címkeszenzor által felismert első címke nyomtatási pozícióba kerül, az előtte lévő címkéket pedig a nyomtató kitolja. Ez megakadályozza, hogy leválasztó üzemmódban az első nyomtatott címkékkel együtt üres címkék is leválasztásra kerüljenek, illetve vágó üzemmódban az első szakasz vágási hossza helytelen legyen. Mindkét esetben előfordulhat, hogy használhatatlanná válik az első címke.

- A szinkronizálás indításához nyomja meg a gombot.
- > Távolítsa el a kitoláskor leválasztott, illetve levágott üres címkéket.

#### 5.2 Letépési mód

A nyomtatást követően a címkecsíkot kézzel kell letépni. Erre a célra a címkenyomtató letépőéllel van felszerelve. A címkeanyag betöltéséhez lásd >4.1, 11. oldal vagy 4.2, 13. oldal.

#### 5.3 Leválasztó üzemmód

 kizárólag a MACH 4.3S/200P, MACH 4.3S/300P, MACH 4S/300P és MACH S4/600P modellek esetében Leválasztó üzemmódban a készülék a nyomtatást követően automatikusan leválasztja a címkéket a hordozóanyagról, és lehetővé teszi és előkészíti az elvételüket. Egy érzékelő csak akkor engedélyezi a további nyomtatást, ha a kinyomtatott címkét kivették a leválasztási helyzetből.

A címkeanyag betöltéséhez lásd  $\triangleright$ 4.3, 14. oldal.

#### Figyelmeztetés!

A leválasztó üzemmódot aktiválni kell a szoftverben. Közvetlen programozáskor ez a "P-paranccsal" történik ▷ Programozási útmutató.

#### 5.4 Vágó üzemmód

Y

 kizárólag a MACH 4.3S/200C, MACH 4.3S/300C, MACH 4S/300C és MACH S4/600C modellek esetében A gép automatikusan levágja a címkéket vagy a folytonos anyagot. A vágás helyét lehetőleg a szoftverben kell beállítani.

A címkeanyag betöltéséhez lásd ⊳4.1, 11. oldal vagy 4.2, 13. oldal.

Figyelmeztetés!

A vágó üzemmódot aktiválni kell a szoftverben. Közvetlen programozáskor ez a "C-paranccsal" történik ▷ Programozási útmutató.

#### 6 Tisztítás

### 6.1 Tisztítási tudnivalók

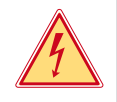

# Veszély!

Áramütés okozta életveszély!

A nyomtatón végzett minden karbantartási munka előtt válassza le a nyomtatót az elektromos hálózatról.

A címkenyomtató csak nagyon kevés gondozást igényel.

Fontos rendszeresen megtisztítani a termikus nyomtatófejet. Ez garantálja az egyenletesen jó nyomtatási képet, és nagymértékben hozzájárul a nyomtatófej idő előtti kopásának megakadályozásához. A karbantartás emellett mindössze a készülék havi tisztítását jelenti.

1

#### Figyelmeztetés!

Az erős tisztítószerek rongálhatják a nyomtatót! A külső felületek vagy szerkezeti részegységek tisztításához nem szabad súroló- vagy oldószert használni.

- A nyomtatási területen lévő port és papírszöszt puha ecsettel vagy porszívóval kell eltávolítani.
- A külső felületeket általános célú tisztítószerrel kell megtisztítani.

Direkt hőnyomtatásnál

#### 6.2 Nyomóhenger tisztítása

A nyomóhenger elszennyeződése a nyomatkép minőségének romlásához és anyagtovábbítási problémákhoz vezethet.

Kisebb szennyeződések esetén a nyomóhengert nem szükséges kiszerelni. A henger kézzel apránként tovább forgatható. A tisztításhoz hengertisztító szert és puha törlőrongyot kell használni.

#### 6.3 Nyomtatófej tisztítása

Tisztítási időközök:

a címketekercs minden cseréjénél

Transzferfóliás hőnyomtatásnál - a fóliatekercs minden cseréjénél

Nyomtatás közben a nyomtatófejen szennyeződés halmozódhat fel, ami ronthatja a nyomtatási képet, például eltérő kontraszt vagy függőleges csíkok formájában.

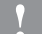

#### Figyelmeztetés!

Megsérülhet a nyomtatófej!

A nyomtatófej tisztításához nem szabad éles vagy kemény tárgyakat használni. Ne érintse meg a nyomtatófej üveg védőrétegét.

#### Figyelmeztetés!

A forró nyomtatófejsor miatt sérülés veszélye áll fenn. Ügyeljen arra, hogy a tisztítás előtt a nyomtatófej lehűljön.

- A tisztításhoz kizárólag a speciális tisztítókendőt használja, vagy tiszta alkohollal átitatott fültisztító pálcikát.
- A nyomtatófejet 2–3 percig hagyja száradni.

#### 6.4 A címkeszenzorok tisztítása

### Figyelmeztetés!

#### Megsérülhet a fotocella!

A nyomtatófej tisztításához nem szabad éles vagy kemény tárgyakat és oldószereket használni.

A címkeszenzorok beszennyeződhetnek a papírpor miatt. Ez megnehezítheti a címke elejének vagy a nyomtatási jelöléseknek a felismerését.

A címkeszenzorokat ecsettel vagy tiszta alkoholba itatott fültisztító pálcikával kell megtisztítani.

#### 20 6 Tisztítás

i

# 6.5 A vágókések tisztítása

#### Fontos tudnivaló!

Ha a gép közvetlenül a címkeanyagba vág, akkor a vágókéseken ragasztómaradványok rakódnak le. Visszahúzásos vágó üzemmódban emellett a nyomóhengerre is ragasztórészecskék kerülnek.

Ezért a nyomóhenger és vágókések gyakori tisztítást igényelnek.

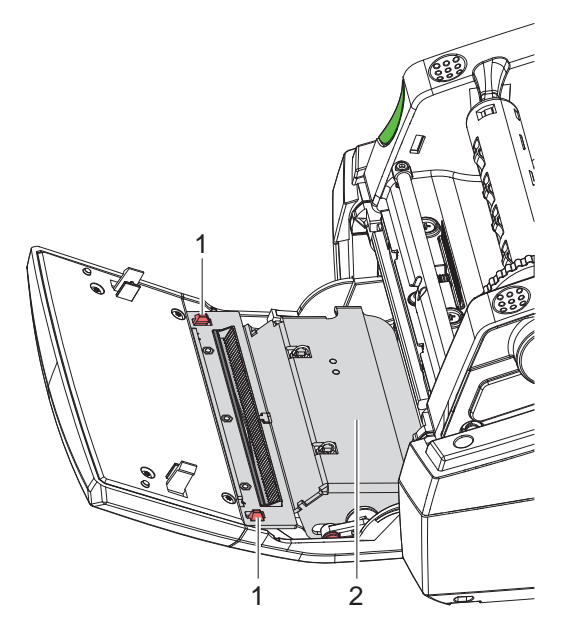

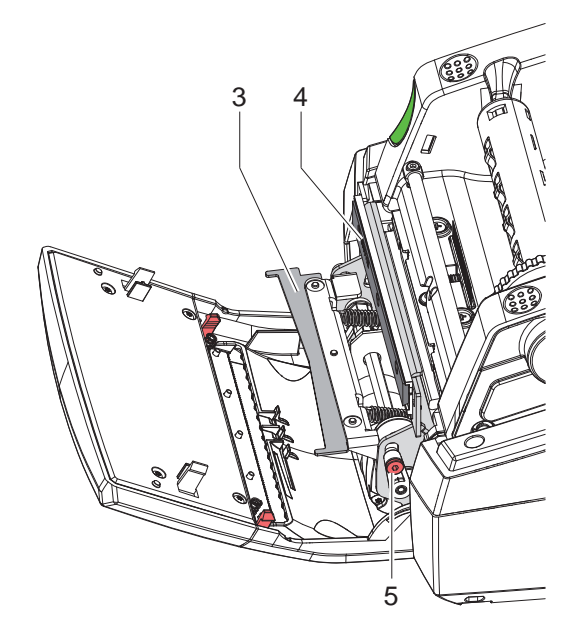

- 21. ábra A vágókések tisztítása
- Hajtsa le a kezelőfelületet.
- A két zárófül (1) segítségével reteszelje ki a vágóegységet (2), majd hajtsa fel.
- Forgassa el a csavart (5) egy 2,5 mm-es imbuszkulccsal az óramutató járásával ellentétes irányba, és ezáltal hajtsa le a konzolra szerelt alsó vágókést (3) a felső vágókéstől (4).

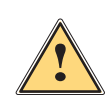

#### Vigyázat!

Vágási és becsípődéses sérülések veszélye!

- A kések pengéjét ne fogja meg puszta kézzel.
- Az alsó vágókés kihajtásakor ne nyúljon a penge elfordulási tartományába.
- A porszemcséket puha ecsettel vagy porszívóval távolítsa el.
- A ragasztómaradványokat alkohollal vagy címkeoldószerrel távolítsa el.
- A visszaszerelést a fenti lépések fordított sorrendjében végezheti el.

# 7 Hibaelhárítás

# 7.1 Hibakijelzés

Ha hiba lép fel, a kijelzőn hibajelzés jelenik meg:

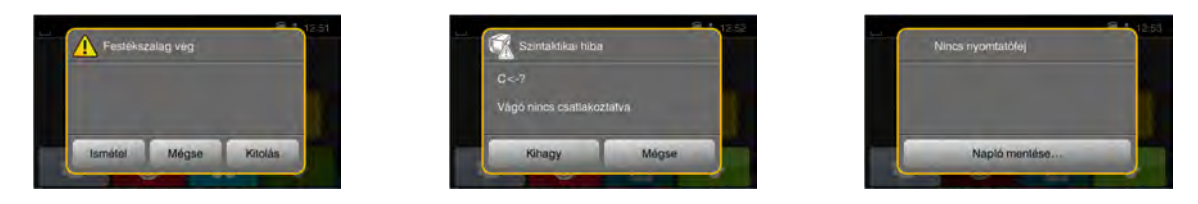

#### 22. ábra Hibajelzések

A hibakezelés módját a hiba típusa határozza meg  $\triangleright$  7.2, 21. oldal.

A hibakijelzésben az alábbi lehetőségek jelennek meg a működés folytatásához:

| Ismétel       | A hiba okának elhárítása után folytatódik a feladat nyomtatása.                                                                                      |
|---------------|----------------------------------------------------------------------------------------------------|
| Mégse         | Az aktuális nyomtatási feladat megszakításra kerül.                                                                                                  |
| Kitolás       | A készülék újraszinkronizálja a címketovábbítást. Ezután a feladat az <i>lsmétel</i> gombbal folytatható.                                            |
| Kihagy        | A készülék figyelmen kívül hagyja a hibaüzenetet, és esetleg korlátozott működéssel folytatja<br>a nyomtatási feladatot.                             |
| Napló mentése | A hiba miatt egyik nyomtatási üzemmód sem érhető el.<br>A pontosabb analízis érdekében különböző rendszerfájlokat lehet külső adathordozóra menteni. |

5. táblázat A hibakijelzésben megjelenő kapcsolófelületek

# 7.2 Hibaüzenetek és hibaelhárítás

| Hibaüzenet                     | Ok                                                                                                 | Elhárítás                                                                                                    |
|--------------------------------|----------------------------------------------------------------------------------------------------|----------------------------------------------------------------------------------------------------|
| A név már létezik              | Kétszer adták meg a mezőnevet közvetlen<br>programozáskor                                          | Korrigálja a programozást.                                                                                                    |
| A vonalkód túl nagy            | A vonalkód túl nagy a címke hozzárendelt területéhez                                               | Csökkentse a vonalkód nagyságát vagy tolja el azt.                                                                                                    |
| A vágó elakadt                 | A vágó ismeretlen okból elakadt az<br>anyagban                                                     | Kapcsolja ki a nyomtatót.<br>Távolítsa el a beszorult anyagot.<br>Kapcsolja be a nyomtatót.<br>Indítsa újra a nyomtatási feladatot.<br>Cserélje ki az anyagot.                                                        |
|                                | Vágó nem működik                                                                                   | Kapcsolja ki, majd kapcsolja be a nyomtatót.<br>A hiba újbóli jelentkezése esetén értesítse a<br>szervizt.                                                                                                    |
| Betűtípus nem<br>található     | Hiba a kiválasztott letöltési betűtípusban                                                         | Szakítsa meg a nyomtatási feladatot, majd módosítsa a betűtípust.                                                                                                    |
| Eszköz nincs<br>csatlakoztatva | A program nem meglévő készüléket indít el                                                          | Kapcsoljon rá opcionális készüléket vagy<br>módosítsa a programot.                                                                                                    |
| Festékszalag vég               | Kifogyott a transzferfólia                                                                         | Helyezzen be új transzferfóliát.                                                                                                    |
|                                | Nyomtatáskor átolvadt a transzferfólia                                                             | Szakítsa meg a nyomtatási feladatot.<br>Szoftveresen módosítsa a fűtési fokozatot.<br>Nyomtatófej tisztítása $\triangleright$ 6.3, 19. oldal<br>Helyezzen be transzferfóliát.<br>Indítsa újra a nyomtatási feladatot. |
|                                | Termikus címkéket kell feldolgozni, a szoft-<br>verben azonban transzfer nyomtatásra<br>kapcsoltak | Szakítsa meg a nyomtatási feladatot.<br>A szoftverben kapcsoljon direkt hőnyomtatásra.<br>Indítsa újra a nyomtatási feladatot.                                                                                        |
| Feszültséghiba                 | Hardverhiba                                                                                        | Kapcsolja ki, majd kapcsolja be a nyomtatót.<br>A hiba újbóli jelentkezése esetén értesítse a szervizt.<br>A nyomtató jelzi, hogy melyik feszültség maradt ki.<br>Jegyezze fel.                                       |

| Hibaüzenet               | Ok                                                                                                    | Elhárítás                                                                                                    |
|--------------------------|----------------------------------------------------------------------------------------------------|----------------------------------------------------------------------------------------------------|
| Fájl nem található       | Nem létező fájlt hívtak be az adathordozó egységből                                                             | Ellenőrizze az adathordozó egység tartalmát.                                                                                                    |
| Fóliacsévélés            | A fólia észlelt lecsévélési iránya nem felel<br>meg a konfigurációs beállításnak                                | A fólia fordítva van behelyezve.<br>Tisztítsa meg a nyomtatófejet ▷ 6.3, 19. oldal<br>Helyezze be megfelelően a fóliát.                                                                     |
|                          |                                                                                                    | A konfigurációs beállítás nem felel meg a<br>felhasznált fóliának.<br>Módosítsa a konfigurációs beállítást.                                                                                 |
| Ismeretlen kártya        | Az adathordozó-egység nincs formázva<br>A készülék nem támogatja ennek az<br>adathordozó-típusnak a használatát | Formázza az adathordozó-egységet, vagy használjon másik adathordozó-egységet.                                                                                                    |
| Memória megtelt          | A nyomtatási feladat túl nagy, pl. a betöltött<br>betűtípusok, nagyméretű grafikák stb. miatt                   | Szakítsa meg a nyomtatási feladatot.<br>Csökkentse a nyomtatandó adatok mennyiségét.                                                                                                    |
| Nincs címkeméret         | Nem definiálták a címkeméretet a<br>programozásnál                                                              | Ellenőrizze a programozást.                                                                                                    |
| Nincs címke              | A címkecsíkról több címke hiányzik                                                                              | Nyomja meg az <i>lsmétel</i> gombot, amíg a készülék fel nem ismeri a következő címkét a szalagon.                                                                                          |
|                          | A nyomtatóban folytonos anyag található, a szoftver azonban címkéket vár                                        | Szakítsa meg a nyomtatási feladatot.<br>Módosítsa a címkeformátumot a szoftverben.<br>Indítsa újra a nyomtatási feladatot.                                                                  |
|                          | A szoftverben megadott címkefor-<br>mátum nem egyezik meg a tényleges<br>formátummal                            | Szakítsa meg a nyomtatási feladatot.<br>Módosítsa a címkeformátumot a szoftverben.<br>Indítsa újra a nyomtatási feladatot.                                                                  |
| Nincs papír              | Elfogyott a nyomtatandó anyag                                                                                   | Anyag behelyezése                                                                                                    |
|                          | Hiba a papír haladásakor                                                                                        | Ellenőrizze a papír haladását.                                                                                                    |
| Nyomtatófej nyitva       | A nyomtatófej nincs reteszelve                                                                                  | Reteszelje a nyomtatófejet.                                                                                                    |
| Nyomtatófej túl<br>meleg | Túlságosan felmelegszik a nyomtatófej                                                                           | Szünetet követően a nyomtatási feladat automati-<br>kusan folytatódik.<br>A hiba újbóli jelentkezése esetén csökkentse a<br>fűtési fokozatot vagy a nyomtatási sebességet a<br>szoftverben. |
| Olvasási hiba            | Olvasási hiba az adathordozó egységhez való hozzáféréskor                                                       | Ellenőrizze az adathordozó egységen lévő adatokat.<br>Mentse el az adatokat.<br>Formázza újra az adathordozó egységet.                                                                      |
| Puffer megtelt           | Az adatbeviteli puffer megtelt, a számí-<br>tógép pedig megpróbál további adatokat<br>küldeni                   | Használjon protokollal történő adatátvitelt (lehetőleg RTS/CTS protokollt).                                                                                                    |
| Szintaktikai hiba        | A nyomtató ismeretlen vagy téves<br>parancsot kap a számítógéptől.                                              | Nyomja meg a <i>Kihagy</i> gombot a parancs átugrásához,<br>vagy<br>nyomja meg a <i>Mégse</i> gombot a nyomtatási feladat<br>megszakításához.                                               |
| Vegye ki a               | Transzferfólia van a készülékben annak                                                                          | A direkt hőnyomtatáshoz vegye ki a transzferfóliát.                                                                                                    |
| festékszalagot           | ellenére, hogy a nyomtató direkt hőnyomta-<br>tásra van beállítva                                               | A transzfer nyomtatáshoz a nyomtató konfiguráció-<br>jában vagy a szoftverben kapcsolja be a transzfer<br>nyomtatást.                                                                       |
| Vonalkódhiba             | Érvénytelen vonalkódtartalom,<br>pl. alfanumerikus karakterek a numerikus<br>vonalkódban                        | Korrigálja a vonalkód tartalmát.                                                                                                    |
| Vágóhiba                 | A vágó nem vágja át az anyagot, de vissza<br>tud térni kiinduló helyzetbe                                       | Nyomja meg a <i>Mégse</i> gombot.<br>Cserélje ki az anyagot.                                                                                                    |
| Írási hiba               | Hardverhiba                                                                                                    | Ismételje meg az írási műveletet.<br>Formázza újra az adathordozó egységet.                                                                                                    |

# 7 Hibaelhárítás

# 7.3 Probléma elhárítása

| <b>D</b>                                                              |                                                                                                    |                                                                                                    |
|-----------------------------------------------------------------------|----------------------------------------------------------------------------------------------------|----------------------------------------------------------------------------------------------------|
| Problema                                                              | OK                                                                                                  | Elharitas                                                                                                    |
| Gyűrődik a transzferfólia                                             | Nincs beszabályozva a transzferfólia<br>terelőeleme                                                 | Transzferfólia futásának beállítása<br>▷ 4.6, 17. oldal                                                                      |
|                                                                       | A transzferfólia túl széles                                                                         | Olyan transzferfóliát kell használni,<br>amely csak alig szélesebb a címkénél.                                               |
| A nyomtatási kép elmosódott<br>vagy helyenként üres                   | Bepiszkolódott a nyomtatófej                                                                        | Nyomtatófej tisztítása<br>▷ 6.3, 19. oldal.                                                                                  |
|                                                                       | Túl magas hőmérséklet                                                                               | A szoftverrel csökkentse a<br>hőmérsékletet.                                                                                 |
|                                                                       | Nem megfelelő a címkék és a transzfer-<br>fólia kombinációja                                        | Használjon más minőségű vagy<br>márkájú fóliát.                                                                              |
| A nyomtató nem áll le,<br>amikor elfogy a transzferfólia              | A szoftverben a direkt hőnyomtatás van kiválasztva                                                  | Állítsa át a szoftvert transzferfóliás<br>hőnyomtatásra.                                                                     |
| A nyomtató a címkefor-<br>mátum helyett karaktersort<br>nyomtat       | A nyomtató monitor üzemmódban<br>(ASCII dump mód) van                                               | Lépjen ki a monitor üzemmódból<br>(ASCII dump módból).                                                                       |
| A nyomtató továbbítja<br>a címke anyagát,<br>azonban nem továbbítja a | A transzferfólia rosszul van behelyezve                                                             | Ellenőrizze a transzferfólia mozgását,<br>és hogy merre néz a bevonatolt oldala,<br>szükség esetén pedig korrigálja a hibát. |
| transzferfóliát                                                       | Nem megfelelő a címkék és a transzfer-<br>fólia kombinációja                                        | Használjon más minőségű vagy<br>márkájú fóliát.                                                                              |
| A nyomtató csak minden 2.<br>címkét nyomtat ki                        | A szoftverben túl nagy formátum van<br>beállítva.                                                   | Módosítsa a formátum beállítását a szoftverben.                                                                              |
| Függőleges fehér vonalak a<br>nyomtatási képben                       | Bepiszkolódott a nyomtatófej                                                                        | Nyomtatófej tisztítása $\triangleright$ 6.3, 19. oldal.                                                                      |
|                                                                       | A nyomtatófej meghibásodott<br>(fűtési pontok üzemképtelenné válása)                                | Cserélje ki a nyomtatófejet.<br>▷ Szervizútmutató.                                                                           |
| Vízszintes fehér vonalak a<br>nyomtatási képen                        | Vágó vagy leválasztó üzemmódban a<br>nyomtató a Visszahúzás > programozható<br>beállítással működik | Állítsa át a beállítási paramétereket<br>Visszahúzás > mindig értékre.<br>▷ Konfigurációs útmutató.                          |
| Az egyik oldalon a<br>nyomtatási kép világosabb                       | Bepiszkolódott a nyomtatófej                                                                        | Nyomtatófej tisztítása<br>▷ 6.3, 19. oldal.                                                                                  |

7. táblázat Probléma elhárítása

# 24 8 Címkék / folytonos anyag

8.1

Címkék / folytonos anyag mérete Címkék Folytonos anyag (A)| Е Mozgásirány в ۷ Н Q G CE (CL) F DI Dr

23. ábra Címkék / folytonos anyag mérete

| Méret                                                                                                    | Megnevezés                                                                     | Méretek<br>mm-ben   |
|----------------------------------------------------------------------------------------------------|--------------------------------------------------------------------------------|---------------------|
| В                                                                                                    | Címkeszélesség                                                                 | 6–116               |
| Н                                                                                                    | Címkemagasság<br>leválasztó üzemmódban                                         | 5–2000<br>20–200    |
| -                                                                                                    | Vágási hossz                                                                   | ≥ 20                |
| А                                                                                                    | Címketávolság                                                                  | > 2                 |
| CL                                                                                                    | Hordozóanyag szélessége<br>38 mm magátmérő esetén<br>76 mm magátmérő esetén    | 9 - 120<br>25 - 120 |
| CE                                                                                                    | Folytonos anyag szélessége<br>38 mm magátmérő esetén<br>76 mm magátmérő esetén | 5 - 120<br>25 - 120 |
| DI                                                                                                    | Bal oldali szél                                                                | ≥ 0                 |
| Dr                                                                                                    | Jobb oldali szél                                                               | ≥ 0                 |
| E                                                                                                    | Címke vastagsága                                                               | 0,025–0,7           |
| F                                                                                                    | Hordozóanyag vastagsága                                                        | 0,03–0,1            |
| G                                                                                                    | A címke + a hordozóanyag teljes vastagsága                                     | 0,055–0,8           |
| Q                                                                                                    | Folytonos anyag vastagsága                                                     | 0,03–0,8            |
| V                                                                                                    | Kitolás                                                                        | > 7                 |
| <ul> <li>Kisméretű címkéknél, keskeny anyagoknál vagy erős ragasztó alkalmazása esetén korlátozások<br/>adódhatnak.</li> <li>A kritikus alkalmazásokat tesztelni és engedélyezni kell.</li> </ul> |                                                                                |                     |

• Ügyeljen a hajlítószilárdságra! Fontos, hogy az anyagot a nyomóhengerre lehessen illeszteni!

8. táblázat Címkék / folytonos anyag mérete

# 8 Címkék / folytonos anyag

# 8.2 Készülékméretek

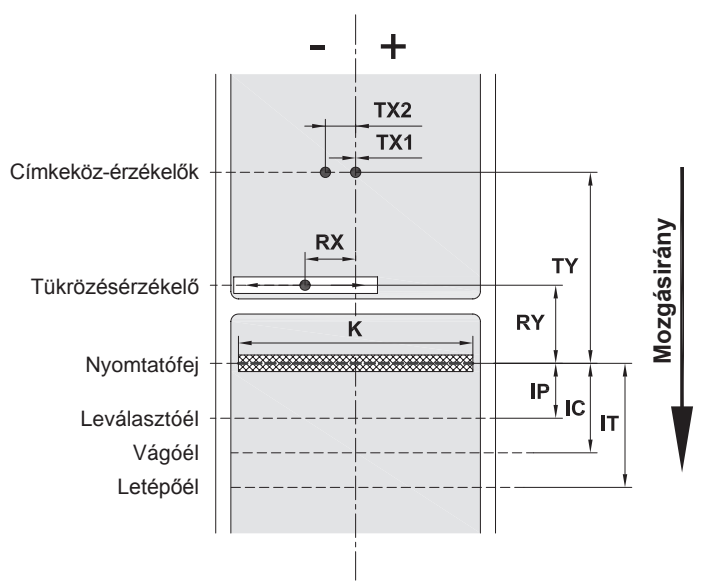

24. ábra Készülékméretek

| Méret | Megnevezés                                                                                                    | Méretek<br>mm-ben                |
|-------|----------------------------------------------------------------------------------------------------|----------------------------------|
| IP    | A nyomtatási sor és a leválasztóél közötti távolság                                                                                                    | 13,2                             |
| IC    | A nyomtatási sor és a vágókés éle közötti távolság                                                                                                    | 17,5                             |
| IT    | A nyomtatási sor és a letépőél közötti távolság                                                                                                    | 24,0                             |
| К     | Nyomtatási szélesség 4.3/200 nyomtatófejjel<br>4.3/300 nyomtatófejjel<br>4/300 nyomtatófejjel<br>4/600 nyomtatófejjel                                                                                                  | 104,0<br>108,4<br>105,6<br>105,6 |
| RX    | A tükrözésérzékelő és a papír közepe közötti távolság<br>azaz a tükröződő jelölések és a kivágások, valamint az anyag közepe közötti megengedett<br>távolság                                                           | -56 – +10                        |
| RY    | A tükrözésérzékelő és a nyomtatási sor közötti távolság                                                                                                    | 16,0                             |
| ТХ    | A címkeköz-érzékelők és a papír közepe közötti távolság<br>TX1: Érzékelő az egysávos anyagokhoz és a páratlan számú címkesávval rendelkező anyagokhoz<br>TX2: Érzékelő a páros számú címkesávval rendelkező anyagokhoz | 0<br>-10                         |
| ΤY    | A címkeköz-érzékelők és a nyomtatási sor közötti távolság                                                                                                    | 56,5                             |

9. táblázat Készülékméretek

# 26 8 Címkék / folytonos anyag

# 8.3 Tükrözési jelölések méretei

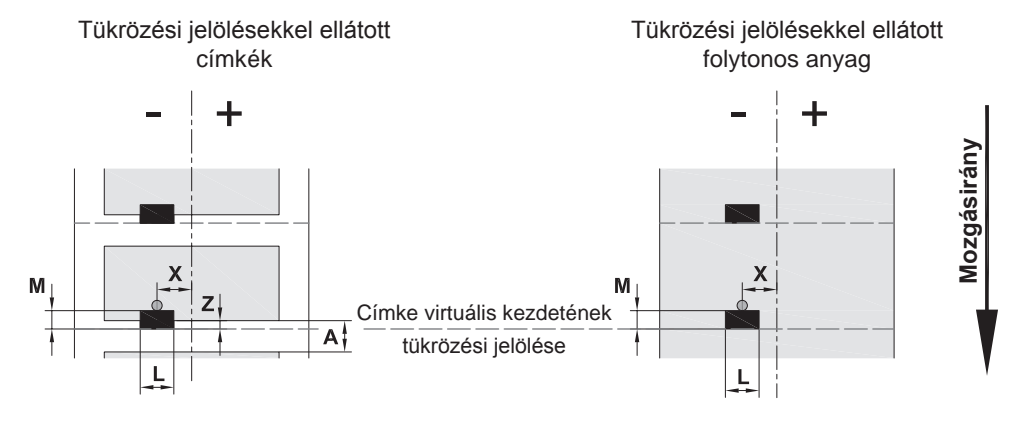

#### 25. ábra Tükrözési jelölések méretei

| Méret | Megnevezés                                                                                                    | Méretek mm-ben           |
|-------|----------------------------------------------------------------------------------------------------|--------------------------|
| А     | Címketávolság                                                                                                    | > 2                      |
| L     | A tükrözési jelölés szélessége                                                                                                    | > 5                      |
| М     | A tükrözési jelölés magassága                                                                                                    | 3–10                     |
| Х     | A jelölés és a papír közepe közötti távolság tükrözésfelismerés esetén                                                                                                    | -56 - +10                |
| Z     | <ul><li>A címke virtuális és tényleges kezdete közti távolság</li><li>▶ A szoftverbeállítás korrekciója</li></ul>                                                                                                    | 0 A / ajánlott: 0        |
|       | <ul> <li>A tükrözési jelöléseknek az anyag hátoldalán kell lenniük.</li> <li>Az adatok a fekete jelölésekre vonatkoznak.</li> <li>A fotocella adott esetben nem ismeri fel a színes jelöléseket. Végezze el az</li> </ul> | előzetes ellenőrzéseket. |

10. táblázat Tükrözési jelölések méretei

26

#### 8 Címkék / folytonos anyag

#### 8.4 Kivágások méretei

#### Kivágásokkal ellátott címkék

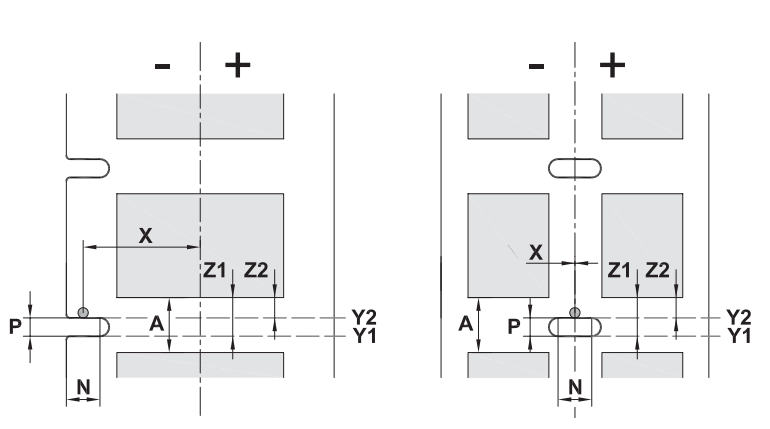

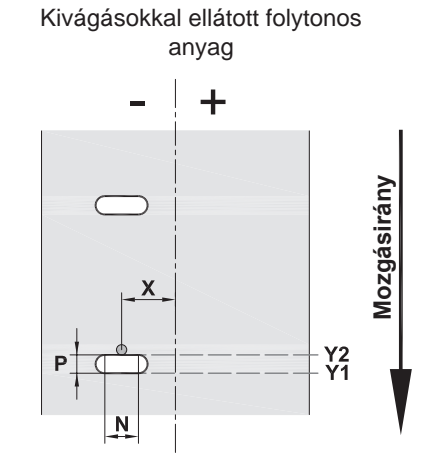

szélen elhelyezett kivágáshoz A hordozóanyag minimális vastagsága 0,06 mm

26. ábra Kivágások méretei

| Méret | Megnevezés                                                                              | Méretek mm-ben      |
|-------|-----------------------------------------------------------------------------------------|---------------------|
| А     | Címketávolság                                                                           | > 2                 |
| Ν     | Kivágás szélessége                                                                      | > 5                 |
| Р     | Kivágás magassága                                                                       | 2–10                |
| Х     | A jelölés és a papír közepe közötti távolság                                            |                     |
|       | átmenőfény-érzékeléses címkeköz-felismerés esetén                                       | -10 vagy 0          |
|       | tükrözésfelismerés esetén                                                               | -56 - +10           |
|       | az érzékelő által megállapított címkekezdet                                             |                     |
| Y1    | tükrözésfelismerés esetén 1)                                                            | Kivágás első széle  |
| Y2    | átmenőfény-érzékeléses címkeköz-felismerés esetén                                       | Kivágás hátsó széle |
|       | A címke meghatározott és tényleges kezdete közötti távolság                             |                     |
| Z1    | tükrözésfelismerés esetén                                                               | P – A               |
| Z2    | átlátszó címkék átmenőfény-érzékeléses címkeköz-felismerése esetén                      | 0 A-P               |
|       | A szoftverbeállítás korrekciója                                                         |                     |
|       | <sup>1)</sup> Az anyag hátoldalának elegendő tükröződési képességgel kell rendelkeznie. |                     |

11. táblázat Kivágások méretei

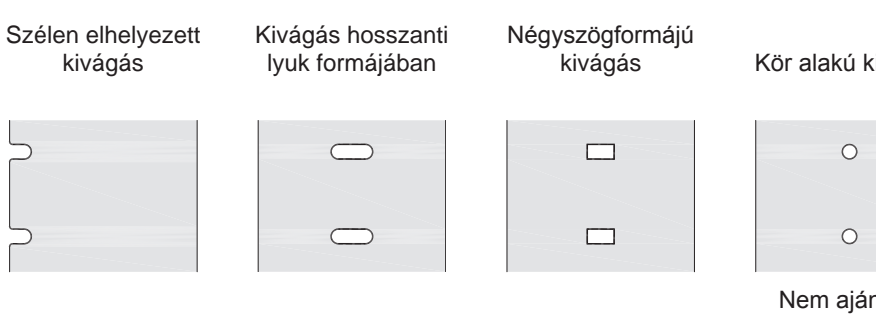

Kör alakú kivágás

| 0 |
|---|
| 0 |
| Ŭ |

kivágás

Címkék közötti

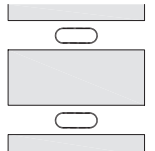

Nem ajánlott!

Nem ajánlott!

27. ábra Példák kivágásra

#### 28 9 Engedélyek

### 9.1 Az EU-megfelelőségi nyilatkozattal kapcsolatos tájékoztatás

A MACH 4S sorozatú címkenyomtató gépek megfelelnek az alábbi EU-irányelvek vonatkozó alapvető biztonsági és egészségvédelmi követelményeinek:

- 2014/35/EU irányelv a meghatározott feszültséghatárokon belüli használatra tervezett elektromos üzemi eszközökről
- 2014/30/EU irányelv az elektromágneses összeférhetőségről
- 2011/65/EU irányelv egyes veszélyes anyagok elektromos és elektronikus berendezésekben való alkalmazásának korlátozásáról

#### EU-megfelelőségi nyilatkozat

https://www.cab.de/media/pushfile.cfm?file=3095 \_\_\_\_\_

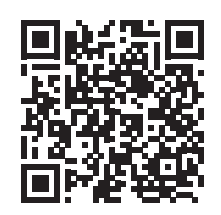

#### 9.2 FCC

NOTE : This equipment has been tested and found to comply with the limits for a Class A digital device, pursuant to Part 15 of the FCC Rules. These limits are designed to provide reasonable protection against harmful interference when the equipment is operated in a commercial environment. The equipment generates, uses, and can radiate radio frequency and, if not installed and used in accordance with the instruction manual, may cause harmful interference to radio communications. Operation of this equipment in a residential area is likely to cause harmful interference in which case the user may be required to correct the interference at his own expense.

# 10 Címszójegyzék

# Α

| Adapter                |   |
|------------------------|---|
| Felszerelés11          |   |
| Leszerelés11           |   |
| A készülék felépítése6 | ; |
| A papír haladásának    |   |
| szinkronizálása18      | 5 |
| Áramellátás5           | ; |
|                        |   |

# В

| Bekapcsolás7           |
|------------------------|
| Biztonsági utasítások5 |

# С

| Címkeköz-érzékelő |  |
|-------------------|--|
| Kiválasztás15     |  |
| Címkeméretek24    |  |
| Címkeszenzor      |  |
| Kiválasztás15     |  |
| Pozícionálás15    |  |
| Tisztítás19       |  |
| Csatlakoztatás7   |  |

#### Е

| Érintőképernyős kijelző8 |
|--------------------------|
| F                        |
| Felállítás7              |
| Figyelmeztető matricák5  |
| Folytonos anyag24        |
| Fontos információk4      |

#### н

| Hálózati feszültség | 7   |
|---------------------|-----|
| Hibák               |     |
| Elhárítás           | .21 |
| Kijelzés            | .21 |
| Üzenetek            | .21 |

#### I

| Interfész  |   |
|------------|---|
| Ethernet   | 6 |
| RS-232     | 6 |
| USB master | 6 |
| USB slave  | 6 |
| К          |   |

| Készülékméretek                | 25 |
|--------------------------------|----|
| Kicsomagolás                   | 7  |
| Kivágások                      | 27 |
| Környezet                      | 5  |
| Környezetbarát ártalmatlanítás | 5  |

# L

| Retöltés 13                                                                                                    |
|----------------------------------------------------------------------------------------------------|
| Leténési mód 18                                                                                                    |
| Levélagzté üzemméd                                                                                                    |
| Címkék betöltése 14                                                                                                    |
| Μ                                                                                                    |
| Margóbeállító tárcsa 6                                                                                                    |
| Megfelelőségi nyilatkozat                                                                                                    |
| N                                                                                                    |
| Nyomóhenger                                                                                                    |
| Tisztítás19                                                                                                    |
| Nyomtatófej                                                                                                    |
| Sérülés18                                                                                                    |
| Tisztítás19                                                                                                    |
| Р                                                                                                    |
| Probléma elhárítása23                                                                                                    |
| R                                                                                                    |
| Rendeltetésszerű használat4                                                                                                    |
| S                                                                                                    |
| SD-kártya6                                                                                                    |
| Szállítási teriedelem                                                                                                    |
| Szervizmunkák 5                                                                                                    |
| Szorítóhenger 14                                                                                                    |
| T                                                                                                    |
| Tekoreshofogó                                                                                                    |
| Beigazítás 11                                                                                                    |
|                                                                                                    |
|                                                                                                    |
| Retöltés 11                                                                                                    |
| Betöltés11<br>Tisztítás                                                                                                    |
| Betöltés                                                                                                    |
| Tekercses cimkek<br>Betöltés                                                                                                    |
| Tekercses cimkek         Betöltés         Tisztítás         19         Címkeérzékelők         19         Kések         20         Nyomóhenger                                                                                                    |
| Tekercses cimkek         Betöltés         Tisztítás         19         Címkeérzékelők         19         Kések         20         Nyomóhenger         19         Nyomtatófej                                                                                                    |
| Tekercses cimkek         Betöltés       11         Tisztítás       19         Címkeérzékelők       19         Kések       20         Nyomóhenger       19         Nyomtatófej       19         További munkák       5                                                                                                    |
| Tekercses címkek         Betöltés       11         Tisztítás       19         Címkeérzékelők       19         Kések       20         Nyomóhenger       19         Nyomtatófej       19         További munkák       5         Transzferfólia                                                                                                    |
| Tekercses cimkek         Betöltés       11         Tisztítás       19         Címkeérzékelők       19         Kések       20         Nyomóhenger       19         Nyomtatófej       19         További munkák       5         Transzferfólia       16                                                                                                    |
| Tekercses cimkek         Betöltés       11         Tisztítás       19         Címkeérzékelők       19         Kések       20         Nyomóhenger       19         Nyomtatófej       19         További munkák       5         Transzferfólia       16         Csévélési irány       17                                                                                                    |
| Betöltés       11         Tisztítás       19         Címkeérzékelők       19         Kések       20         Nyomóhenger       19         Nyomtatófej       19         További munkák       5         Transzferfólia       16         Csévélési irány       17         Transzferfólia futásának beállítása       17                                                                                                    |
| Tekercses címkek         Betöltés         11         Tisztítás         19         Címkeérzékelők         19         Kések         20         Nyomóhenger         19         További munkák         5         Transzferfólia         Betöltés         16         Csévélési irány         17         Transzferfólia futásának beállítása         17         Tükrözésérzékelő                                                                                                    |
| Betöltés       11         Tisztítás       19         Címkeérzékelők       19         Kések       20         Nyomóhenger       19         További munkák       5         Transzferfólia       16         Dsévélési irány       17         Transzferfólia futásának beállítása       17         Tiranszferfólia futásának beállítása       17                                                                                                    |
| Betöltés       11         Tisztítás       19         Címkeérzékelők       19         Kések       20         Nyomóhenger       19         Nyomtatófej       19         További munkák       5         Transzferfólia       16         Betöltés       16         Csévélési irány       17         Tikrözésérzékelő       17         Tükrözésérzékelő       15         Tükrözési jelölések       26                                                                                     |
| Betöltés       11         Tisztítás       19         Címkeérzékelők       19         Kések       20         Nyomóhenger       19         Nyomtatófej       19         További munkák       5         Transzferfólia       16         Betöltés       16         Csévélési irány       17         Transzferfólia futásának beállítása       17         Tükrözésérzékelő       15         Tükrözési jelölések       26         U       U                                                |
| Tekercses címkek         Betöltés       11         Tisztítás       19         Címkeérzékelők       19         Kések       20         Nyomóhenger       19         További munkák       5         Transzferfólia       16         Betöltés       16         Csévélési irány       17         Transzferfólia futásának beállítása       17         Tükrözésérzékelő       15         Tükrözési jelölések       26         U       Üzemkész állapot       18                            |
| Tekercses címkek         Betöltés         11         Tisztítás         19         Címkeérzékelők         19         Kések         20         Nyomóhenger         19         További munkák         5         Transzferfólia         Betöltés         16         Csévélési irány         17         Transzferfólia futásának beállítása         17         Tükrözésérzékelő         Pozícionálás         15         Tükrözési jelölések         26         U         Üzemkész állapot |

Ez az oldal szándékosan maradt üres.